Microsoft Partner

# FIRSTSPORTS

GMS

# **Request Payment**

&

**Making Payment** 

# Introduction

If the organisation are set up to take online payments, then it is possible to use the built in email facility which enables the administrators to send out payment request emails. These emails enable the organisations to chase up members to pay for their schemes. The emails include a link, the link (once selected) redirects the individual to an online payment screen. The user can then enter their card details and make payment to the organisation.

Request Payment Emails can be create from the following areas on GMS:

- Creating a New Member
- The Grids
- Finance

### 1. Creating New Member:

When creating a new member or updating an existing member (see Create New or Update Member guides) Upon assigning a scheme that has a cost associated to it, it is possible to state whether to **Pay Now** or **Pay later** 

| order Summary                                                                                  |           |                                              |                                  | Cancel Pay Now Pay          |
|------------------------------------------------------------------------------------------------|-----------|----------------------------------------------|----------------------------------|-----------------------------|
| Orders                                                                                         |           |                                              | Payment Method                   |                             |
| Order 40263737   Richard Ackroyd   10.00 GBP                                                   |           |                                              | Please check the order items an  | d the final payment amount. |
|                                                                                                |           |                                              | Click the pay button to continue | to the payment gateway.     |
| Junior Player (Girls)<br>Junior player (Girls)<br>Mr Richard Ackroyd membership at Chobham RFC | 10.00     | Online Card      Cash      Cheque      Other |                                  |                             |
|                                                                                                | Sub Total | 10.30 GBP                                    | * First Name                     | * Last Name                 |
|                                                                                                |           |                                              | Richard 8 Freedor (0.000)        | Ackroyd                     |
|                                                                                                |           |                                              | - Linuii (0/200)                 |                             |
|                                                                                                |           |                                              | 1                                |                             |
|                                                                                                |           |                                              | Building                         |                             |
|                                                                                                |           |                                              |                                  |                             |
|                                                                                                |           |                                              | Number                           |                             |
|                                                                                                |           |                                              | 1                                |                             |
|                                                                                                |           |                                              | * Address1                       |                             |
|                                                                                                |           |                                              | Hill Close                       |                             |
|                                                                                                |           |                                              |                                  |                             |
|                                                                                                |           |                                              |                                  |                             |
|                                                                                                |           |                                              | * City                           |                             |
|                                                                                                |           |                                              | Woking                           |                             |
|                                                                                                |           |                                              | County                           |                             |
|                                                                                                |           |                                              | SURREY                           |                             |
|                                                                                                |           |                                              | GU21 4TE                         | 0                           |
|                                                                                                |           |                                              | * Country                        | -                           |
|                                                                                                |           |                                              | ENGLAND                          | -                           |
|                                                                                                |           |                                              | L                                |                             |

If Pay Later is selected, then the system will ask if a Payment Request email should be sent

| Send e-mail<br>Do you want to send a payment request e-mail? |        |
|--------------------------------------------------------------|--------|
|                                                              | Yes No |

# FIRSTSPORTS

Selecting **Yes**, will load a template email which can be modified and sent to the individual, select **Send** 

| blackhole@first-sports.com                                                                                                    |                                                      |                           | Send e-mail Return |
|----------------------------------------------------------------------------------------------------|------------------------------------------------------|---------------------------|--------------------|
|                                                                                                    |                                                      | Selection Summary         |                    |
| Email From Display                                                                                                    | Email From<br>blackhole@first-sports.com             | Total Records Selected    |                    |
| To<br>1 Email Addresses: 1 Adults 0 Youths (0 Parents)                                                                                                    |                                                      | Recipient Summary         |                    |
| Email Subject                                                                                                    |                                                      | Total emails to be sent   | 1                  |
| Membership Payment Request                                                                                                    |                                                      | Total recipients excluded | 0                  |
|                                                                                                    |                                                      |                           |                    |
|                                                                                                    | 9 4 4 4 4 4 4 4 4 4 4 4 4 4 4 4 4 4 4 4              | Attachments               |                    |
| Dear Max Test,<br>Please be informed that you have an outstanding balance for your membership at Chobh<br>We would be most grateful if you arrange to make payment for this as soon as possible.<br>You can pay online using our <u>avament postal</u><br>Mount have an underse factors the clink at your consequence. | - Adtach Name<br>Select<br>Subject (0/250)<br>Upload |                           |                    |
| blackhole@first-sports.com<br>+44 1483 762466<br>Windsor Road                                                                                                    |                                                      |                           |                    |
| body p                                                                                                    |                                                      |                           |                    |
|                                                                                                    |                                                      |                           |                    |
| DeliveryReceipt     ResdReceipt                                                                                                    |                                                      |                           |                    |

Until payment is made, the member will remain within the Pending Members grid with an outstanding balance

| Fi | First Sports Demo |            |              |         |         |              |         |                   |               |                                    |           |
|----|-------------------|------------|--------------|---------|---------|--------------|---------|-------------------|---------------|------------------------------------|-----------|
| ~  | Membership Type   | First Name | Last Name  🔶 | RFU Id  | Status  | Renewal Date | Balance | Membership Number | Date Of Birth | Address                            | ➡ Filters |
| ~  | Social            | Donald     | Davidson     | 1828766 | Pending | 01/09/2015   | £10.00  |                   | 14/05/1975    | Street City County AAA 123 England | •         |
| ~  | Social            | Matthew    | Lord         | 898293  | Pending | 01/09/2015   | £541.00 |                   | 11/07/1981    | 7 Glencoe Road Test Weybridge KT   | •         |
| ~  | Social            | Declined   | Payment      | 1828821 | Pending | 01/09/2015   | £10.30  |                   | 09/01/1979    | 200 Whitton Road Twickenham TW.    | •         |
| ~  | Social            | Jane       | Test         | 1828832 | Pending | 01/09/2015   | £10.30  |                   | 01/09/1979    | 200 Whitton Road Twickenham TW.    | •         |
| ~~ | Social            | Max        | Test         | 1828807 | Pending | 01/09/2015   | £10.00  |                   | 09/01/1979    | 200 Whitton Road Twickenham TW.    | •         |
| ~  | Social            | CMS        | Test         | 1828816 | Pending | 01/09/2015   | £10.00  |                   | 09/01/1979    | 200 Whitton Road Twickenham TW.    | •         |

The email that is received contains a link to the payment gateway, allowing the member to insert a card and payment will be taken

| Membership Payment Request mburton@tirst-sports.com                                                                                   |   |
|----------------------------------------------------------------------------------------------------|---|
| First Sports Demo                                                                                                    | × |
| Dear Max Test,                                                                                                    |   |
| Please be informed that you have an outstanding balance for your membership at First Sports Demo.                                     |   |
| We would be most grateful if you arrange to make payment for this as soon as possible.<br>You can pay online using our payment portal |   |
| If you have any queries please contact the club at your convenience.                                                                  |   |

# FIRSTSPORTS

### Select Pay Now

| rder Summary  rder S  rder dozario (Jam Terl 18.80 GBP  Contr dozario (Jam Terl 18.80 GBP  Contr dozario (Jam Terl 18.80                                                                                                    | rdor Summany                                                                 |                  |                                        |                                   |                             |
|----------------------------------------------------------------------------------------------------|------------------------------------------------------------------------------|------------------|----------------------------------------|-----------------------------------|-----------------------------|
| rder       Text       Text       Payment Medical         Image: Discription of Discription of Discrip                                                                                                    | Tuer Summary                                                                 |                  |                                        |                                   |                             |
| Image: Control of Control of Con                                                                                                    | Orders                                                                       |                  | Pa                                     | ayment Method                     |                             |
| Solar product       10.00<br>Oy, 1       10.00<br>Oy, 1       10.00         Sub Total       10.60 GBP       *Cat the pay Just to to obtain to the payment gateway.       *Cat the pay Just to to obtain to the payment gateway.         Sub Total       10.60 GBP       *Cat the pay Just to to obtain to the payment gateway.       *Cat the pay Just to obtain to obtain to the payment gateway.         Sub Total       10.60 GBP       *Cat the pay Just to obtain to obtain to the payment gateway.       *Cat the pay Just to obtain to obtain to the payment gateway.         *Cat the pay Just to obtain to obtain the payment gateway.       *Cat the pay Just to obtain to obtain to the payment gateway.       *Cat the pay Just to obtain to obtain to the payment gateway.         *Cat the pay Just to obtain to obtain the payment gateway.       *Cat the pay Just to obtain to obtain to obtain to obtain to obtain to obtain the payment gateway.       *Cat the pay Just to obtain to obtain to obtain to obtain to obtain to obtain to obtain the payment gateway.         *Cat the pay Just to obtain the payment gateway.       *Cat the pay Just to obtain to obtain to obtain to obtain to obtain to obtain to obtain to obtain to obtain the pay Just to obtain the pay Just to obtain to obtain to obtain to obtain to obtain to obtain to obtain to obtain to obtain to obtain to obtain to obtain to obtain the pay Just to obtain the pay Just to obtain the pay Just to obtain the pay Just to obtain to obtain the pay Just to obtain the pay Just to obtain the pay Just to obtain the pay Just to obtain the pay Just to obtain the pay Just to obtain the pay Just to obtain the pay Just to obtain the pay Just to obtain the pay Just to obt                                                                                                    | Order 40263710   Max Test   10.00 GBP                                        |                  | Person Dated                           | ease check the order items and    | d the final payment amount. |
| Solid         0,00         0,00         0,00         0,00         0,00         0,00         0,00         0,00         0,00         0,00         0,00         0,00         0,00         0,00         0,00         0,00         0,00         0,00         0,00         0,00         0,00         0,00         0,00         0,00         0,00         0,00         0,00         0,00         0,00         0,00         0,00         0,00         0,00         0,00         0,00         0,00         0,00         0,00         0,00         0,00         0,00         0,00         0,00         0,00         0,00         0,00         0,00         0,00         0,00         0,00         0,00         0,00         0,00         0,00         0,00         0,00         0,00         0,00         0,00         0,00         0,00         0,00         0,00         0,00         0,00         0,00         0,00         0,00         0,00         0,00         0,00         0,00         0,00         0,00         0,00         0,00         0,00         0,00         0,00         0,00         0,00         0,00         0,00         0,00         0,00         0,00         0,00         0,00         0,00         0,00         0,00 <t< td=""><td></td><td></td><td>CI</td><td>ick the pay button to continue to</td><td>o the payment gateway.</td></t<>                                                                                                    |                                                                              |                  | CI                                     | ick the pay button to continue to | o the payment gateway.      |
| Sub Total     10.60 GBP       Max     Test       Max     Test       Max     T                                                                                                    | Social Product<br>Social product<br>Max Test membership at First Sports Demo | 10.00<br>City: 1 | 10.00                                  | Online Card                       |                             |
| Sub Total     10.60 GBP       Max     Tet                                                                                                    | 0                                                                            |                  | *F                                     | irst Name                         | *Last Name                  |
| *Gell (PADD)<br>Tell (PADD)<br>Tell (PADD)<br>Tell (PADD)<br>Tell (PADD)<br>Tell (PADD)<br>Tell (PADD)<br>* Comp<br>* Comp<br>* |                                                                              | Sub Total        | 10.60 GBP                              | fax                               | Test                        |
| mbuton@trst-sports.com  Buton@trst-sports.com  Putore 200 *Junter 200 *Junter                                                                                                    |                                                                              |                  | ······································ | mail (24/200)                     |                             |
| Nation<br>200                                                                                                    |                                                                              |                  | n                                      | nburton@first-sports.com          |                             |
| Number<br>200<br>"Advants1<br>Whitton Road<br>"Cay<br>Twickenham<br>Coarty<br>"Statistic<br>TV2 78A<br>TV2 78A<br>TV2 78A                                                                                                    |                                                                              |                  | Bu                                     | ilding                            |                             |
| Number<br>200<br>- "Advancest<br>Whitton Road<br>- "Only<br>- "Only<br>- "Only<br>- "Only<br>- "Postcode<br>- "Postcode<br>- "Postcode<br>- "Postcode<br>- "Postcode<br>- "Only<br>- "Only<br>- "<br>"<br>"<br>"<br>"<br>"<br>"<br>"<br>"<br>"<br>"<br>"<br>"<br>"<br>"<br>"<br>"<br>"<br>"                                                      |                                                                              |                  |                                        |                                   |                             |
| Address1<br>Whitton Road<br>"Only<br>"Only<br>"Only<br>Twickenham<br>County<br>"Postoole<br>TW2 ZBA<br>"Only<br>"Postoole<br>TW2 ZBA                                                                                                    |                                                                              |                  | Nu                                     | mber                              |                             |
| Addited<br>Whition Road  Whition Road  Convert  Convert  Table Convert  Postcode  Table Convert  Postcode  Table Convert  Postcode  Table Convert  ENGLAND                                                                                                    |                                                                              |                  | 2                                      | 00                                |                             |
| City<br>City<br>City<br>Corty<br>Corty<br>Finational<br>TrUZ 78A<br>Contry<br>ENGLAND                                                                                                    |                                                                              |                  |                                        | Whitton Road                      |                             |
| * Gy<br>Twickenham<br>Coarty<br>*Patatole<br>TV2 78A<br>*Output<br>ENGLAND                                                                                                    |                                                                              |                  | Ľ                                      | maon read                         |                             |
| "Day<br>Twickenham<br>Coarty<br>"Peatoada<br>TW2 7BA<br>"Coarty<br>ENGLAND                                                                                                    |                                                                              |                  |                                        |                                   |                             |
| · Oly<br>Twickenham<br>County<br>[<br>]<br>*Polatosia<br>[<br>]<br>TWZ 78A<br>· Outpay<br>[<br>ENGLAND                                                                                                    |                                                                              |                  |                                        |                                   |                             |
| Twickenham<br>Courty<br>*Postoole<br>TV2 78A<br>*Courty<br>ENGLAND                                                                                                    |                                                                              |                  | *C                                     | ity                               |                             |
| Coarty<br>- "Residue<br>TW2 7BA<br>- "Coarty<br>ENGLAND                                                                                                    |                                                                              |                  | T                                      | wickenham                         |                             |
| *Postoste<br>TV2:78A<br>*Osstray<br>ENGLAND                                                                                                    |                                                                              |                  | Co                                     | unty                              |                             |
| * Pototok<br>  TW2 78A<br>* Country<br>  ENGLAND                                                                                                    |                                                                              |                  |                                        |                                   |                             |
| Country<br>Country<br>ENGLAND                                                                                                    |                                                                              |                  | *P                                     | ostcode                           |                             |
| ENGLAND                                                                                                    |                                                                              |                  |                                        | WZ / BA                           |                             |
| LIGEND                                                                                                    |                                                                              |                  |                                        |                                   |                             |
|                                                                                                    |                                                                              |                  |                                        | NOLAND                            |                             |

### Insert Card Details and Select Continue

| Order Payment                                                                                                    |                                                                              |  |  |  |  |  |  |
|----------------------------------------------------------------------------------------------------|------------------------------------------------------------------------------|--|--|--|--|--|--|
| Payment details                                                                                                    |                                                                              |  |  |  |  |  |  |
| Payment Reference:                                                                                                    | FSDD635598538018122526                                                       |  |  |  |  |  |  |
| Amount:                                                                                                    | 10.30 GBP                                                                    |  |  |  |  |  |  |
| Card Number:                                                                                                    | 10000500000185                                                               |  |  |  |  |  |  |
| Expiry Date:<br>(MM/YYYY)                                                                                                    | 12 V / 2015 V                                                                |  |  |  |  |  |  |
| CVV / CVC Number:                                                                                                    | 123                                                                          |  |  |  |  |  |  |
| Issue Number:<br>(if available)                                                                                                    | SESIT CARD<br>SIN UNA PARA DATA<br>NO 10 NOT AND DATA<br>NO 10 SUB<br>NUMBER |  |  |  |  |  |  |
| If your card is identified as being enrolled in the Authenticated Payments Program (3D<br>Secure), you will be forwarded to your Card Issuer's website for identification. After<br>completion of the verification process, you will be directed back to this site to complete the<br>payment process. |                                                                              |  |  |  |  |  |  |
|                                                                                                    | Continue                                                                     |  |  |  |  |  |  |

### **Payment Confirmed**

| rder Payment                                                                                                    |                                                     |           |
|----------------------------------------------------------------------------------------------------|-----------------------------------------------------|-----------|
| Details                                                                                                    |                                                     |           |
| Your order has been completed successfully.<br>Payment Reference<br><b>#F SDD635598538018122526</b><br>Please keep a note of your payment reference. | Payment date<br>18/02/2015<br>Payment time<br>10:56 |           |
| 40263710<br>Social product<br>Max Test                                                                                                    | Quantity:1                                          | 10.00     |
| Status: Paid Print                                                                                                    | Sub Total                                           | 10.30 GBP |

### The individual receives an email to confirm Payment

| Payment Success mburbon@first-sports.com                                                                                                    |             |
|----------------------------------------------------------------------------------------------------|-------------|
| First Sports Demo                                                                                                    |             |
| Order Confirmation for<br>Thank you for your payment.<br>Order Ref: 40263710<br>Transaction date: 18/02/2015 10:56:30<br>Payment Ref: 79605308<br>You have paid for: 1 Social Total: GBP 10.300 |             |
| If you have any queries relating to your products, please contact your administrator                                                                                                    |             |
| provided by First Sports International                                                                                                    | FIRSTSPORTS |
| www.first-sports.com                                                                                                    |             |
| GMS                                                                                                    |             |

Within GMS, the individual has now been moved from Pending Members to the Membership List and the outstanding balance has been removed

| First Sports Demo Rew Member Exp |                 |            |           |   |         |        |              |         |                   | ber Export    |                                |   |
|----------------------------------|-----------------|------------|-----------|---|---------|--------|--------------|---------|-------------------|---------------|--------------------------------|---|
| ~                                | Membership Type | First Name | Last Name | ٥ | RFU ld  | Status | Renewal Date | Balance | Membership Number | Date Of Birth | Address                        |   |
| $\sim$                           | Social          | Maxwell    | CMS       |   | 1828827 | Active | 01/09/2015   | -       |                   | 09/01/1979    | 200 Whitton Road Twickenham TW | • |
| ~                                | Social          | Max        | Test      |   | 1828807 | Active | 01/09/2015   | 4       |                   | 09/01/1979    | 200 Whitton Road Twickenham TW | • |

In Finance the payment is reflected in the dashboard, the payment is now include in Paid Orders

| First Sports Demo   |                           |             |                               |
|---------------------|---------------------------|-------------|-------------------------------|
| Transaction Summary |                           |             | 63                            |
| Orders Outstanding  | Orders Outstanding Amount | Paid Orders | Settled Revenue               |
| 6                   | 60.60 GBP                 | 8           | 0.00 GBP                      |
|                     |                           |             | Last Updated 18/02/2015 11:04 |

### Select Paid Orders and the individual and amount paid is listed

| First Sports Demo |                              |             |            |             |        |                      |                     |  |  |
|-------------------|------------------------------|-------------|------------|-------------|--------|----------------------|---------------------|--|--|
| l                 | ✓ Order Reference Order Date | Order Total | Amount Due | Payment Due | Status | Purchaser First Name | Purchaser Last Name |  |  |
|                   | 40263710 09/02/2015          | £10.30      |            |             | Paid   | Мах                  | Test                |  |  |

As the payment was made by Card, using the payment gateway the amount is also included in total Card Payments and the Settlement amount, as the money is due to be paid to the club by the online payment provider

| Paid Orders  | 0                             |
|--------------|-------------------------------|
| ➤ Cash       | 30.30 GBP                     |
| Card Payment | 51.50 GBP                     |
| ≻ (Total)    | 81.80 GBP                     |
|              | Last Updated 18/02/2015 11:04 |

| Settlement History (Card Payments only) | $\Omega$                      |
|-----------------------------------------|-------------------------------|
| 01/03/2015                              | 81.80 GBP                     |
|                                         | Last Updated 18/02/2015 11:04 |

### 2. The Grids:

Via the grids (Everyone & Pending) it is possible to select an individual or multiple individuals and send them a payment request email. From the grid, select who to email, select **More** and **Request Payment** 

|   | Firs | st Sports Demo  |            |              |         |         |              |         | Selected 3 Add    | To Group Expor | t Send e-mail Bu       | y Membership More <del>▼</del> |
|---|------|-----------------|------------|--------------|---------|---------|--------------|---------|-------------------|----------------|------------------------|--------------------------------|
| L | ~    | Vembership Type | First Name | Last Name  🗢 | RFU Id  | Status  | Renewal Date | Balance | Membership Number | Date Of Birth  | Address                | Request Payment                |
|   | ~    | locial          | Donald     | Davidson     | 1828766 | Pending | 01/09/2015   | £10.00  |                   | 14/05/1975     | Street City County AAA | Apply For DBS                  |
|   | ~    | locial          | Matthew    | Lord         | 898293  | Pending | 01/09/2015   | £541.00 |                   | 11/07/1981     | 7 Glencoe Road Test V  | Remove From Club               |
|   | ~    | locial          | Declined   | Payment      | 1828821 | Pending | 01/09/2015   | £10.30  |                   | 09/01/1979     | 200 Whitton Road Twid  | Update Membership              |
| Ļ |      | locial          | Jane       | Test         | 1828832 | Pending | 01/09/2015   | £10.30  |                   | 01/09/1979     | 200 Whitton Road Twid  | Delete Membership              |
|   | ~ 1  | Social          | CMS        | Test         | 1828816 | Pending | 01/09/2015   | £10.00  |                   | 09/01/1979     | 200 Whitton Road Twid  |                                |

The process is the same as above. An email is sent to the individual(s) and they can select a link and pay the outstanding balance

### 3. Finance

Via the Finance module, an administrator can also track which individuals owe money to the club and how much.

#### Select Finance

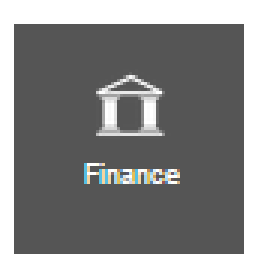

From Finance and the Dashboard, it is possible to see the total amount of outstanding orders and the total amount owed

| Transac | tion Summary       |                           |             | Ø                             |
|---------|--------------------|---------------------------|-------------|-------------------------------|
|         | Orders Outstanding | Orders Outstanding Amount | Paid Orders | Settled Revenue               |
|         | 6                  | 60.60 GBP                 | 8           | 0.00 GBP                      |
|         |                    |                           |             | Last Updated 18/02/2015 11:31 |

Both the statistics are hyperlinked. Selecting them will load a list of individuals that owe money to the club

# FIRSTSPORTS

| Firs       | st Sports Demo             |             |                        |                    |                      |                     | Export |
|------------|----------------------------|-------------|------------------------|--------------------|----------------------|---------------------|--------|
| <b>~</b> ( | Order Reference Order Date | Order Total | Amount Due Payment Due | Balance Status     | Purchaser First Name | Purchaser Last Name |        |
| $\sim$     | 40263756 17/02/2015        | £10.30      |                        | £10.30 In Progress | Jane                 | Test                |        |
|            | 40263746 15/02/2015        | £10.30      |                        | £10.30 In Progress | Declined             | Payment             |        |
|            | 40263739 14/02/2015        | £10.00      |                        | £10.00 Pending     | CMS                  | Test                |        |
|            | 40263625 03/02/2015        | £10.00      | £10.00 03/02/2015      | £10.00 In Progress | Donald               | Davidson            |        |
|            | 40263610 02/02/2015        | £10.00      |                        | £10.00 Pending     | Andrew               | Barrett             |        |
|            | 40263554 26/01/2015        | £10.00      |                        | £10.00 Pending     | Matthew              | Lord                |        |

### Tick who the Request Payment is to be sent to and Request Payment

| Γ | First | Sports Demo              |             |            |             |         |             |                      | Selected 5 Export   | Request Payment |
|---|-------|--------------------------|-------------|------------|-------------|---------|-------------|----------------------|---------------------|-----------------|
| + | -     | ler Reference Order Date | Order Total | Amount Due | Payment Due | Balance | Status      | Purchaser First Name | Purchaser Last Name |                 |
|   | ~     | 40263756 17/02/2015      | £10.30      |            |             | £10.30  | In Progress | Jane                 | Test                |                 |
|   | ~     | 40263746 15/02/2015      | £10.30      |            |             | £10.30  | In Progress | Declined             | Payment             |                 |
|   | ~     | 40263739 14/02/2015      | £10.00      |            |             | £10.00  | Pending     | CMS                  | Test                |                 |
|   | ~     | 40263625 03/02/2015      | £10.00      | £10.00     | 03/02/2015  | £10.00  | In Progress | Donald               | Davidson            |                 |
|   | ~     | 40263610 02/02/2015      | £10.00      |            |             | £10.00  | Pending     | Andrew               | Barrett             |                 |
| T | ~     | 40263554 26/01/2015      | £10.00      |            |             | £10.00  | Pending     | Matthew              | Lord                |                 |

The process remains the same as above. An email is sent with a link where payment can be taken.

### 4. Making Payment

To make payment for a Membership the individual(s) can complete this in various different ways, these include:

- Cash or Cheque
- Card Payment (at the venue)
- Card Payment (via request payment email)
- Card Payment (logging into GMS and Personal details)

### 4.1 Cash or Cheque

When creating a new member or updating the payment for an existing member, it is possible to state they paid by Cash or Cheque.

| Order Summary                                                                      |                 |           |      | Cancel Pay Now                                                    |
|------------------------------------------------------------------------------------|-----------------|-----------|------|-------------------------------------------------------------------|
| Orders                                                                             |                 |           | Pay  | ment Method                                                       |
|                                                                                    |                 | <u> </u>  | Plea | se check the order items and the final payment amount.            |
| Social<br>Social product<br>Mr Donid D Davidson membership at First Sports<br>Demo | 10.00<br>Qty: 1 | 10.00     | Com  | che pay doubin di conince la une payment galeria).<br>Online Card |
|                                                                                    | Sub Total       | 10.30 GBP |      | A                                                                 |

| Order Summary                                                                       |                 | Cancel                                                                                                    | Pay Now |
|-------------------------------------------------------------------------------------|-----------------|----------------------------------------------------------------------------------------------------|---------|
| Orders<br>✔ Order 40263625   Donald Davidson   10.30 GBP                            |                 | Payment Method Please check the order items and the final payment amount.                                                                                              |         |
| Social<br>Bocial product<br>Mr Donald D Davidson membership at First Sports<br>Demo | 10.00<br>Qty: 1 | Click the pay button to continue to the payment gateway.           10.00         Image: Online Card Card Card Card Cheque Online Card Cheque Online Card Cheque Number |         |
|                                                                                     | Sub Total       | 10.30 GBP                                                                                                    |         |
|                                                                                     |                 |                                                                                                    |         |

Details can be manually entered and will update the individuals details to set them as paid for their membership. This will also be reflected in the finance module.

### 4.2 Card Payment (at the venue)

When creating a new member or updating someone with an outstanding balance from the Pending grid, if **Online Card** is the option selected and **Pay Now** 

| Order Summary                                                             |                 | Cancel Pay                                                                                                    |
|---------------------------------------------------------------------------|-----------------|----------------------------------------------------------------------------------------------------|
| Orders                                                                    |                 | Payment Method                                                                                                    |
| ☑ Order 40263625   Donald Davidson   10.00 GBP                            |                 | Please check the order items and the final payment amount.<br>Click the pay button to continue to the payment gateway. |
| Social product<br>Mr Donald D Davidson membership at First Sports<br>Demo | 10.00<br>Qty: 1 | 10.00 © Online Card D Cash © Cheque © Other                                                                            |
|                                                                           | Sub Total       | 10.30 GBP                                                                                                    |

The card details payment screen will appear. If the card holder is present then the card details can be entered and payment taken.

| Order Payment                                                                                           |                                                                                                  |                                                                                                    |
|----------------------------------------------------------------------------------------------------|--------------------------------------------------------------------------------------------------|----------------------------------------------------------------------------------------------------|
| Payment details                                                                                         |                                                                                                  |                                                                                                    |
| Payment Reference:                                                                                      | FSDD63559862479                                                                                  | 8354414                                                                                                    |
| Amount:                                                                                                 | 10.60 GBP                                                                                        |                                                                                                    |
| Card Number:                                                                                            | 10000500000185                                                                                   |                                                                                                    |
| Expiry Date:<br>(MM/YYYY)                                                                               | 12 V / 2015 V                                                                                    |                                                                                                    |
| CVV / CVC Number:                                                                                       | 123                                                                                              |                                                                                                    |
| Issue Number:<br>(if available)                                                                         |                                                                                                  | IN LOSS CARE<br>Service Service<br>Service Service<br>Service Service<br>NUMBER                                |
| If your card is identified<br>Secure), you will be for<br>completion of the verific<br>payment process. | as being enrolled in the Auth<br>warded to your Card Issuer's<br>cation process, you will be dir | enticated Payments Program (3D<br>website for identification. After<br>ected back to this site to complete the |
|                                                                                                    |                                                                                                  | Continue                                                                                                    |

4.3 Card Payment (via request payment email)

See above for example

### 4.4 Card Payment (logging into GMS and via Personal Details)

Any individuals at the club can have a username and password to log into GMS. Access will be limited to the Personal Details module only, unless they have been assigned certain roles at the club.

However, having access to Personal Details, enables that individual to manage their data and importantly pay for any outstanding balances.

Upon signing in, select Personal Details

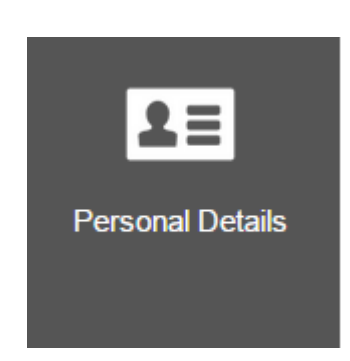

### Select the Outstanding Balance

| N | Ir Max Test |                                            |                |                                           |                   |                      |
|---|-------------|--------------------------------------------|----------------|-------------------------------------------|-------------------|----------------------|
| Ī | Profile     |                                            |                |                                           |                   |                      |
|   | Details     |                                            |                | Contact                                   | Status            |                      |
|   |             | Mr Max Test<br>Date Of Birth<br>01/01/1979 | Gender<br>Male | Address<br>200 Whitton Road<br>Twickenham | Status<br>Created | Active<br>15/01/2015 |
|   |             | Status<br>Active                           |                | ENGLAND<br>TW2 7BA                        | Money Outstandin  | g                    |
|   |             |                                            |                | Phone<br>(0) 1932 213300                  | ≽ GBP             | 11.30                |
|   |             |                                            |                | Email<br>mburton@first-sports.com         |                   |                      |
|   |             |                                            |                |                                           |                   |                      |

### Select Pay Now

| rder Summary                                                      |                 |           |                                                                   |                                                            |
|-------------------------------------------------------------------|-----------------|-----------|-------------------------------------------------------------------|------------------------------------------------------------|
| Orders                                                            |                 |           | Payment Method                                                    |                                                            |
| Order 40263676   Max Test   10.30 GBP                             |                 | <u> </u>  | Please check the order items a<br>Click the pay button to continu | and the final payment amount.<br>e to the payment gateway. |
| Testing<br>Testing<br>Mr Max Test membership at Liskeard-Looe RFC | 10.00<br>Oty: 1 | 10.00     | Online Card                                                       |                                                            |
|                                                                   | Sub Total       | 10.60 GBP | * First Name<br>Max                                               | *Lest Name                                                 |
|                                                                   |                 |           | *Email (24/200)                                                   | 1001                                                       |
|                                                                   |                 |           | mburton@first-sports.com                                          | 1                                                          |
|                                                                   |                 |           | Building                                                          |                                                            |
|                                                                   |                 |           |                                                                   |                                                            |
|                                                                   |                 |           | 200                                                               |                                                            |
|                                                                   |                 |           | * Address1                                                        |                                                            |
|                                                                   |                 |           | Whitton Road                                                      |                                                            |
|                                                                   |                 |           |                                                                   |                                                            |
|                                                                   |                 |           |                                                                   |                                                            |
|                                                                   |                 |           | * City                                                            |                                                            |
|                                                                   |                 |           | Twickenham                                                        |                                                            |
|                                                                   |                 |           | County                                                            |                                                            |
|                                                                   |                 |           |                                                                   |                                                            |
|                                                                   |                 |           | *Postcode                                                         |                                                            |
|                                                                   |                 |           | I WZ /BA                                                          |                                                            |
|                                                                   |                 |           | ENGLAND                                                           |                                                            |
|                                                                   |                 |           | ENGLAND                                                           |                                                            |

### Insert Card Details

| Order Payment                                                                                                    |                      |                  |  |  |
|----------------------------------------------------------------------------------------------------|----------------------|------------------|--|--|
| Payment details                                                                                                    |                      |                  |  |  |
| Payment Reference:                                                                                                    | FSDD6355986247983544 | 14               |  |  |
| Amount:                                                                                                    | 10.60 GBP            |                  |  |  |
| Card Number:                                                                                                    | 1000050000185        |                  |  |  |
| Expiry Date:<br>(MM/YYYY)                                                                                                    | 12 🔻 / 2015 🔻        |                  |  |  |
| CVV / CVC Number:                                                                                                    | 123                  |                  |  |  |
| Issue Number:<br>(if available)                                                                                                    |                      | Sing and the set |  |  |
| If your card is identified as being enrolled in the Authenticated Payments Program (3D Secure), you will be forwarded to your Card Issuer's website for identification. After completion of the verification process, you will be directed back to this site to complete the payment process. |                      |                  |  |  |
|                                                                                                    |                      | Continue         |  |  |

# The order is paid

| order Payment                                                                                                    |                                                     |           |
|----------------------------------------------------------------------------------------------------|-----------------------------------------------------|-----------|
| Details                                                                                                    |                                                     |           |
| Your order has been completed successfully.<br>Payment Reference<br><b>#F SDD635598624798354414</b><br>Please keep a note of your payment reference. | Payment date<br>18/02/2015<br>Payment time<br>13:21 |           |
| 40263676<br>Testing<br>Testing<br>Max Test                                                                                                    | Quantity:1                                          | 10.00     |
| Status: Paid Print                                                                                                    | Sub Total                                           | 10.60 GBP |

### A confirmation email is sent

| Payment Success mburton@first-sports.com                                                                                                    |  |
|----------------------------------------------------------------------------------------------------|--|
| First Sports Demo                                                                                                    |  |
| Order Confirmation for<br>Thank you for your payment.<br>Order Ref: 40263710<br>Transaction date: 18/02/2015 10:56:30<br>Payment Ref: 79605308 |  |
| You have paid for: 1 Social Total: GBP 10.300                                                                                                  |  |

# The balance is removed from Personal Details

| Mr Max Test                                            |                                                                          |                   |                      |
|--------------------------------------------------------|--------------------------------------------------------------------------|-------------------|----------------------|
| Profile                                                |                                                                          |                   |                      |
| Details                                                | Contact                                                                  | Status            |                      |
| Mr Max Test<br>Date Of Birth Gender<br>01/01/1979 Male | Address<br>200 Whitton Road<br>Twickenham<br>ENGLAND                     | Status<br>Created | Active<br>15/01/2015 |
| Active                                                 | TW2 7BA<br>Phone<br>(0) 1932 213300<br>Email<br>mburton@first-sports.com | Money Outstanding | 0.00                 |
|                                                        |                                                                          |                   |                      |